## El Tour de Tucson 2024

## How to Transfer Event Registration

El Tour de Tucson will allow you to switch your distance (transfer event) at no charge up until October 18<sup>th</sup>. For example, if you want to switch from the 102-Mile to the 63-Mile event you can do this at no charge through October 18<sup>th</sup> at 5:00pm MST.

After October 18th, there will be a \$25 transfer fee. This is the point where we print bib numbers and assign the tracker chips. Switches/transfers after this point cause us to create a entirely new credential packet.

Here is also link to the support article and how-to video: <u>Transfer to Another Event</u>

You can transfer your registration via **Manage Registration**. The Transfer Event option can be found by logging on to RunSignup/Bikesignup at <u>https://www.bikesignup.com</u> navigating to **Profile > Upcoming Events > Manage Registration > Transfer Event**.

Depending on the Race page's theme, the Transfer Event option can be either located on the top of the page or on the left of the page. See screenshots below for reference.

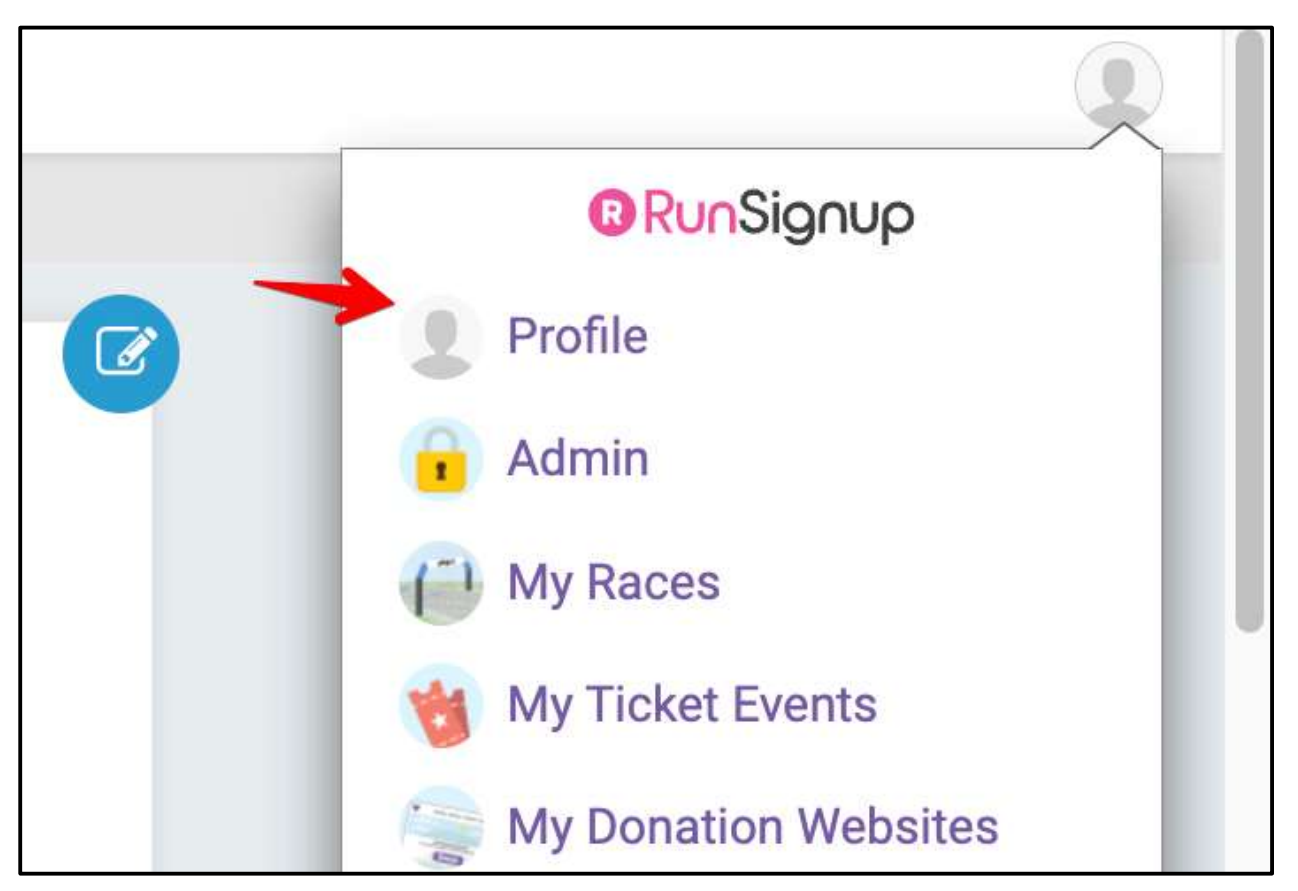

| Upcoming Events      | Past Events Re                                                                                               | esults Deferrals                                                                  |
|----------------------|----------------------------------------------------------------------------------------------------|-----------------------------------------------------------------------------------|
| 23 NOV<br>9:00am MST | 41st El Tour de Tucson<br>♀ Tucson, AZ 85701 US<br>Event: Individual - Metric Century/62 Mile<br>Registrant: | ✓ Manage Registration   ✓ Resend Confirmation   O Contact Race   ✓ View Race Page |

| RACE HOME | MY REGISTRATION | PARTICIPANT INFO | SIGN WAIVER | TRANSFER EVENT |
|-----------|-----------------|------------------|-------------|----------------|
|           |                 | QUESTIC          | ONS ADD-ONS | REFUND POLICY  |
|           |                 |                  |             |                |

| Transfer Registration #                                   | ř.                                                                                |
|-----------------------------------------------------------|-----------------------------------------------------------------------------------|
| REGISTRANT                                                | 1970A                                                                             |
| CURRENT EVENT                                             | Individual - Metric Century/62 Mile                                               |
| To transfer this registration, you must go through the re | egistration process for the new event. To get started, click on the button below. |
| Start Transfer                                            |                                                                                   |

On the Transfer Event page, you will be shown your Transfer Information. Please confirm the information is correct and accurate. To transfer this registration, you must go through the registration process for the new event. You can confirm Transfer by clicking on the "**Start Transfer**" button.

**PLEASE NOTE RESTRICTIONS FUN RIDE/5K/BIKE PATROL**: While the option shows in the drop menu in the 1st screen of registration for an Individual Rider or Tandem Rider to select the Family Fun Ride, 5K, or Bike Patrol and vice versa, it will prompt the registrant with registrant with an error that they are not allowed to transfer into those events. Those that registered for Family Fun Ride, 5K, or Bike Patrol can not transfer to the El Tour longer distance events.

| CURRENT EVENT Half Marathon   o transfer this registration, you must go through the registration process for the new event. To get started, click on the buttelow.   > If you have already logged activities for this virtual event, they will NOT be transferred to the new event. All activities we call to be registrated. | CURRENT EVENT                                         | Half Marathon |
|----------------------------------------------------------------------------------------------------|-------------------------------------------------------|---------------|
| o transfer this registration, you must go through the registration process for the new event. To get started, click on the but<br>elow.<br>If you have already logged activities for this virtual event, they will NOT be transferred to the new event. All activities w                                                      | o transfer this registration, you must go through the |               |
| eed to be re-entered.                                                                                                    | reed to be re-entered.                                |               |

Next, you will be shown the standard registration process where you can select the new event for this Transfer. To transfer this registration, you must go through the registration process for the new event.

| Lauren Bergren 🕝                                                                                                    |                                    |  |
|----------------------------------------------------------------------------------------------------|------------------------------------|--|
| Choose Your Event *<br>THIS IS A TEST RACE<br>O Marathon<br>Sunday October 15, 2023 - Thursday<br>November 30, 2023 | \$4,000.00 + \$160.00 SignUp Fee ① |  |
| THIS IS A TEST RACE<br>O Half Marathon<br>Wednesday October 16, 2024 - Tuesday<br>December 31, 2024                 | \$4,000.00 + \$160.00 SignUp Fee ① |  |
| THIS IS A TEST RACE<br>O Bike<br>Thursday March 30, 2023 - Tuesday                                                  | \$7,000.00 + \$280.00 SignUp Fee ① |  |

This concludes the Transfer Event process. Once payment (if needed) is confirmed, you will receive a confirmation email for the new event.

## Questions for EL TOUR, click here to the GOOGLE FORM